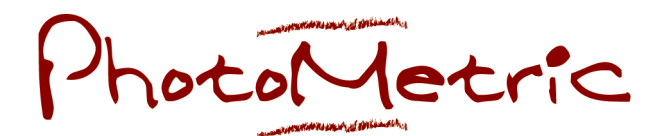

Informazioni tecniche generali ed istruzioni dettagliate per importare in AutoCAD<sup>®</sup> un fotopiano realizzato con il software PhotoMetric 2007.

Le immagini raddrizzate con PhotoMetric sono prodotte nei formati GEOTIFF, PNG, ECW, JPEG e BMP. Quando si usano questi ultimi due formati, insieme all'immagine raddrizzata viene creato un file con estensione rispettivamente \*jpw e \*bmw.

Le denominazioni derivano dallo standard TIFF World, e ne ricalcano esattamente le specifiche ed il contenuto.

Infatti il file TIFF World - e per estensione JPEG World e BMP World - è formato da due file distinti, l'uno il file TIFF o JPEG o BMP che contiene l'immagine raddrizzata, e l'altro il file che contiene i parametri di georeferenziazione (\*.tfw, \*jpw, \*bmw).

## Struttura del file bmw o jpw (esempio):

0.0100000000 (dimensione del pixel/risoluzione dell'immagine raddrizzata, cioè 1 cm) 0.0000000000 -0.0100000000 -2.8155049397 (coordinata X - in metri - del punto IN ALTO A SINISTRA dell'immagine raddrizzata)\* 14.8440802833 (coordinata Y - in metri - del punto IN ALTO A SINISTRA dell'immagine raddrizzata)\*

\*prima di inserire i valori X ed Y, questi vanno corretti di mezzo pixel, poiché le coordinate del punto in alto a sinistra si riferiscono al centro del pixel, mentre AutoCAD considera le coordinate come quelle dello spigolo in alto a sinistra del pixel (0,0).

Quindi nel comando "Move" quando si inseriscono le coordinate del secondo punto, bisogna inserire: X-S/2, Y+S/2 dove S è la dimensione del pixel.

Nel caso in esempio: S=0.01 X=-2.8155049397 Y=14.8440802833

per cui va inserito: -2.8155049397-(0.01/2) = -2.8155049397-0.005 = -2,8205049397 14.8440802833+(0.01/2) = 14.8440802833+0.005 = 14.8490802833

## Operazioni da fare in AutoCAD:

1) Selezionare il comando 'Insert - Raster Image', vi apparirà questa schermata che dovete confermare con OK.

| and the second second sec |                    |                                       |                   |
|----------------------------------------------------------------------------------------------------|--------------------|---------------------------------------|-------------------|
| ame:  p                                                                                                    | ortore_cx-rad      | - Browse                              | Retain Path       |
| ath: F:                                                                                                    | \Dati_Msr\prova\po | rtore_cx-rad.tif                      |                   |
| Insertion point                                                                                                    |                    | - Scale                               | Rotation          |
| Specify on-screen                                                                                                    |                    | Specify on-screen                     | Specify on-screen |
| X: 0                                                                                                    | i.                 | 1                                     | Angle: 0          |
| y. 0                                                                                                    |                    |                                       | C. Te di          |
| 7. 6                                                                                                    |                    |                                       |                   |
| 2. JU                                                                                                    |                    |                                       |                   |
|                                                                                                    |                    |                                       | t te<br>15 2      |
|                                                                                                    | OK                 | Cancel                                | Help Details <<   |
|                                                                                                    |                    |                                       |                   |
| lmage Infr                                                                                                    | ornation           |                                       |                   |
| nnage nne                                                                                                    | Amadori            |                                       | 2 Q               |
| Hesolution: Lurrent AutoLAD unit:                                                                                                    |                    | ) unit:                               |                   |
| Horizon                                                                                                    | ai: 1229.00 per Au | atocad unit Millimeters               |                   |
| - FA - 20 - 2                                                                                                    | 1229.00 per Au     | itoLAD unit                           |                   |
| Vertical:                                                                                                    | e in pixels:       | Image size in uni                     | ts:               |
| Vertical:<br>Image size                                                                                                    |                    | Width 1                               |                   |
| Vertical:<br>Image size<br>Width:                                                                                                    | 1229               | i i i i i i i i i i i i i i i i i i i |                   |

quindi di seguito:

a) insertion point <0,0>: ENTER

b) scale factor: 12.29 (cioè 1229 pixel di larghezza X la grandezza di un singolo pixel che è pari ad 1 cm) c) zoom esteso

d) comando Move (vedi pagina precedente): selezionare il bordo dell'immagine, quindi con lo snap attivato, indicare il primo punto, cioè il **vertice alto a sinistra** e come secondo punto inserire le coordinate X e Y del file bmw .

Fine delle operazioni